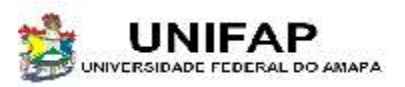

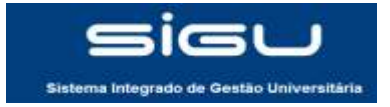

# SUMÁRIO

| 1 Acessando a página de Periódicos2 |
|-------------------------------------|
|-------------------------------------|

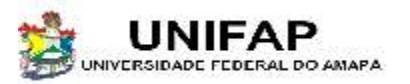

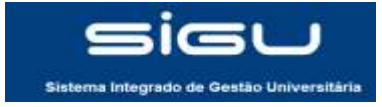

#### 1- ACESSANDO A PÁGINA DE PERIÓDICOS

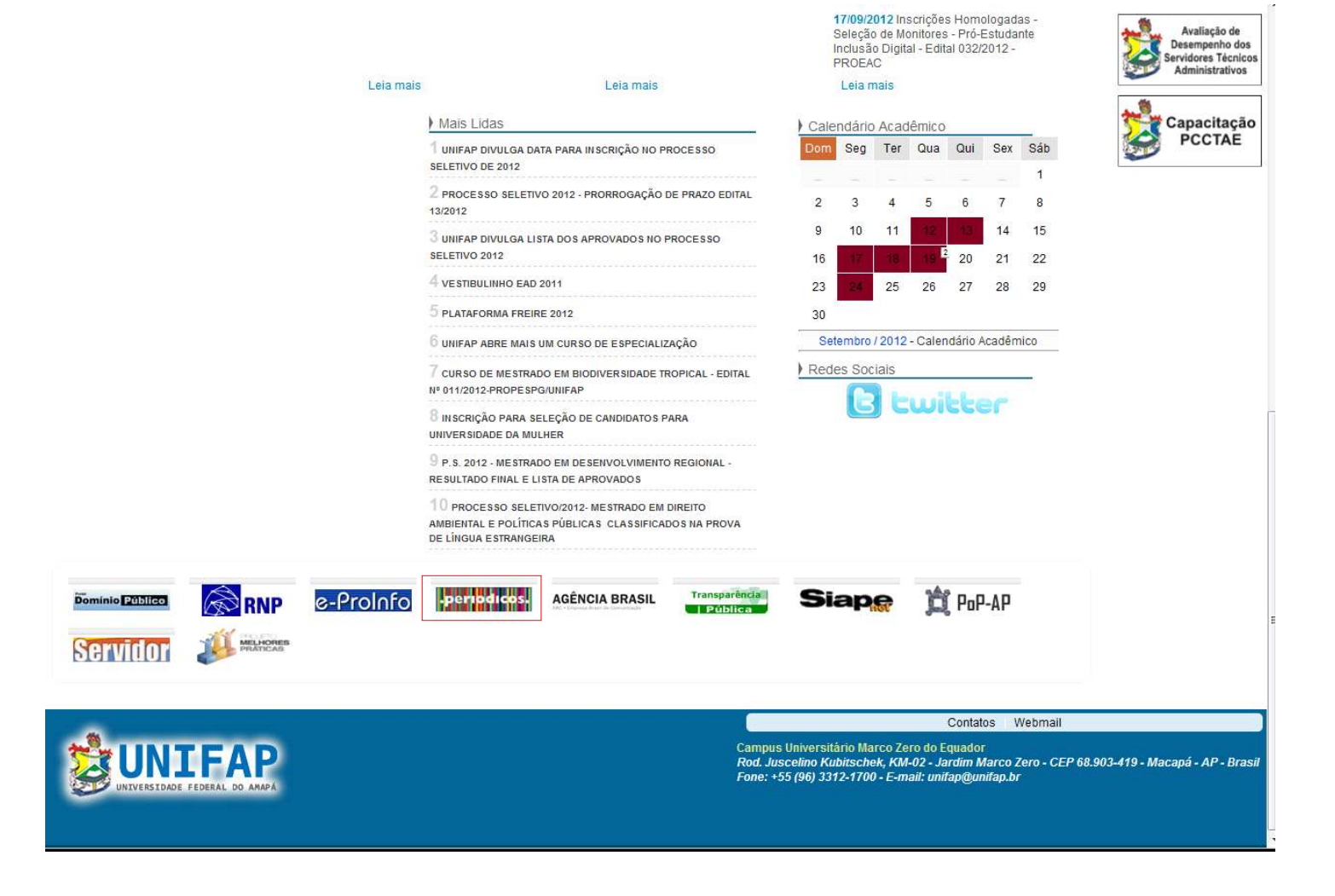

Para ter acesso ao portal de periódicos, basta acessar o site da UNIFAP (www.unifap.br) e descer a tela até encontrar a imagem com o link.

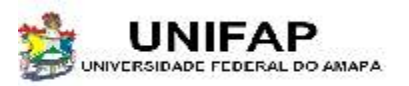

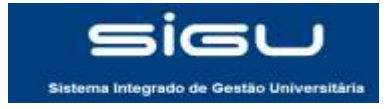

#### 1- ACESSANDO A PÁGINA DE PERIÓDICOS

| CAPES                                                                                                    |                                                                                                    | NAL ACCENTS BUREA BUTERIAS SUBDRET                                                                                                    |
|----------------------------------------------------------------------------------------------------|----------------------------------------------------------------------------------------------------|----------------------------------------------------------------------------------------------------|
| Você estă aquir Pigna mini                                                                                                    | Provincial Provincial                                                                                                    | INC. ACCIVO BUILA INCILARS SUPORIE                                                                                                    |
| Buscar assunto                                                                                                    |                                                                                                    |                                                                                                    |
| inservierno<br>Boca exercisada                                                                                                    |                                                                                                    |                                                                                                    |
| Buscar periódico<br>Insertante                                                                                                    | <b>X</b>                                                                                                    |                                                                                                    |
| Beccamorada Contrato                                                                                                    |                                                                                                    |                                                                                                    |
| insent termo<br>fittere minetade                                                                                                    |                                                                                                    |                                                                                                    |
| Buscar base                                                                                                    |                                                                                                    |                                                                                                    |
| Binte surecade Vilantese arritera                                                                                                    |                                                                                                    | Carlos Ernesto acessa o Portal da Universidade Federal de<br>Viçosa.                                                                                                    |
| Noticias                                                                                                    | <ul> <li>Coleções</li> </ul>                                                                                                    | Treinamentos                                                                                                    |
| 19.09.12 - Portal de Periódicos está presente no<br>SNBU 2012<br>Além de conhecer o estande do Portal de Periódicos<br>no Seminário Nacional de Bibliotecas Universitárias<br>(SNBU), os visitantes participam de oficinas sobre a | Alexander Stravet Press<br>Oferece acesso à cinco obras de referência nas<br>áreas de Artes, Filosofia e Teologia.<br>Optical Society of America (05A) | <u>Treinamento do Portal de Periódicos - IF5</u><br>25.09.12 - Endereço: Av. Eng <sup>6</sup> Gentil Tavares da Mota,<br>1166, Bairro Getúlio Vargas, Aracaju/SE. Tipo:<br>Apresentação do portal<br>Treinevento de Rostal de Restáticos - UECC |
| biblioteca virtual.<br>13.09.12 - Portal de Periódicos oferece novo tipo de<br>busca                                                                                                    | Estas disponiveis periodicos em texto completo<br>na área de Ófica e Fotônica.<br>Now Publishers                                                       | Internamento da Portas de Periodicos - Ortas<br>02, 10,12 - Endereço: Rua Aprigio Veloso, IB2, Belrro<br>Universitário, Campina Grande/PB. Tipo: Apresentação<br>do portal                                                                      |
| A busca por lhros e mais uma funcionalidade<br>Implementada no Portal para aumentar as<br>possibilidades de perquisa.                                                                                                    | Oferece acesso a coleção de textos completos<br>na área de Economia, Negócios e Tecnologia.<br>Britannica Escola Online                                | Treinamento do Portal de Periódicos - IFPI<br>16.10.12 - A definir Tipo: Apresentação do portai                                                                                                    |
| 24.04.12 14 14 14 14 14                                                                                                    | Enciclopédia e ferramenta de estudo para alunos                                                                                                    | Veia mata                                                                                                    |

Você será redirecionado para o portal de periódicos da CAPES. Clique na opção 'MEU ESPAÇO'.

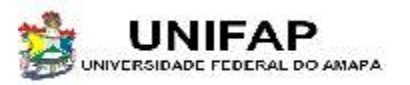

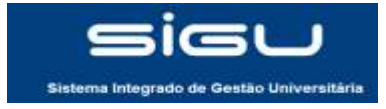

### 1- ACESSANDO A PÁGINA DE PERIÓDICOS

|                                                                                                    | PÁGINA INICIAL INSTITUCIONAL ACERVO BUSCA NOTÍCIAS SUPORTE                                                 |
|----------------------------------------------------------------------------------------------------|----------------------------------------------------------------------------------------------------|
| Você estă aqui: <u>Păgina inicial</u>                                                                   | Coleções Conteúdo em avaliação                                                                             |
| J Meu Espaço                                                                                            |                                                                                                    |
| Esta opção permite guardar conteúdo de interesse no Meu Espaço<br>e utilizar outros recursos do Portal. | Esta opção permite o acesso remoto ao conteúdo do Portal de Periódicos<br>disponível para sua instituição. |
| Nome do usuário :                                                                                       | Cafe comunidade<br>acadêmica federada                                                                      |
|                                                                                                    | Usar Identincação da minina instituição via federação <u>Urre - Kinp</u>                                   |
| NUVU USUARIO<br>(Saco sinda não sela um usuário identificado.)                                          |                                                                                                    |
| Não recebi meu e-mail de confirmação de cadastro                                                        |                                                                                                    |
| © Copyrigh                                                                                              | t 2010 Periodicos.capes.gov.br                                                                             |
| RBPG Britannica<br>Standa Online<br>Enclas Ondersonal<br>Britannica<br>Dados Estatist                   | WebQualis CAPES                                                                                            |
|                                                                                                    |                                                                                                    |
|                                                                                                    |                                                                                                    |

Clique agora na imagem da 'CAFE (comunidade acadêmica federada)'.

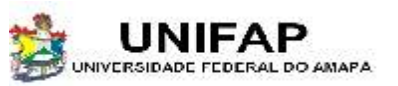

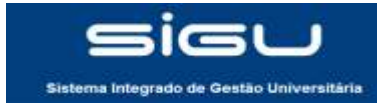

### 1- ACESSANDO A PÁGINA DE PERIÓDICOS

|                                   |                                                             |                                               |                 |            | BRASIL  |  |
|-----------------------------------|-------------------------------------------------------------|-----------------------------------------------|-----------------|------------|---------|--|
| .periodicos.                      | CAPES                                                       | MAPA DO SITE   FALE COM                       | 25CO MEU ESPAÇO | At A.      |         |  |
|                                   | CALES                                                       | PÁGINA INICIAL INSTITUCIONAL                  | ACERVO BUSCA    | HOTICIAS ! | NIPORTE |  |
| Vocă estă aqui: <u>Pârna moia</u> |                                                             |                                               |                 |            |         |  |
| Meu Espaço                        |                                                             |                                               |                 |            |         |  |
|                                   |                                                             |                                               |                 |            |         |  |
|                                   | Acesso remoto ao Porta                                      | de Periódicos via CAFe - RNP                  |                 |            |         |  |
|                                   | FUNDAÇÃO UNIVERSIO/                                         | ADE FEDERAL DO AMAPÁ                          |                 |            |         |  |
|                                   | Tutorial                                                    |                                               |                 |            |         |  |
|                                   | Para utilizar a identificação                               | por melo da CAFe, sua instituição deve ad     | lerir a esse    |            |         |  |
|                                   | serviço provido pela Rede N<br>Clique aqui pera mais inform | acional de Ensino e Pesquisa (RNP).<br>acións |                 |            |         |  |
|                                   |                                                             |                                               |                 |            |         |  |
|                                   |                                                             |                                               |                 |            |         |  |
|                                   |                                                             |                                               |                 |            |         |  |
|                                   |                                                             |                                               |                 |            |         |  |
|                                   |                                                             |                                               |                 |            |         |  |
|                                   |                                                             |                                               |                 |            |         |  |
|                                   |                                                             |                                               |                 |            |         |  |
|                                   |                                                             |                                               |                 |            |         |  |
|                                   |                                                             |                                               |                 |            |         |  |

Selecione a universidade e em seguida clique em 'enviar'.

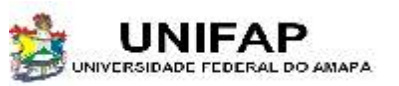

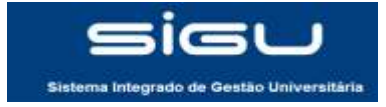

### 1- ACESSANDO A PÁGINA DE PERIÓDICOS

| O certificado de segurança do site não é confiável.<br>Você tentou acessar cafe.unifap.br, mas o servidor apresentou um certificado emitido por uma<br>entidade que não é confiável para o sistema operacional do seu computador. Isso pode significar<br>que o servidor gerou suas próprias credenciais de segurança, nas quais o Google Chrome não pode<br>confiar como informações de identidade ou que um invasor esteja tentando interceptar suas<br>comunicações.<br>Você não deve continuar, principalmente se nunca tiver visto este aviso antes neste site. |                                                                                                    |
|----------------------------------------------------------------------------------------------------|----------------------------------------------------------------------------------------------------|
| Continuar mesmo assim) Voltar à segurança                                                                                                    | Há um problema no certificado de segurança do site.                                                                                                    |
| Mais informações                                                                                                    | O certificado de segurança apresentado pelo site não foi emitido por uma autoridade de certificação confiável.<br>Problemas de certificado de segurança podem indicar uma tentativa de enganá-lo ou de interceptar algum<br>dado enviado ao servidor. |
| <ul> <li>Esta conexão não é confiável</li> <li>Você solicitou que o Firefox conecte-se de forma segura a www.periodicos.capes.gov.br. Porém, não foi possível confirmar a segurança da sua conexão.</li> <li>Moralmente, quando você tenta conecta-se de forma segura, os sites apresentarão uma identificação confisivel para comprovar que você está indo ao lugar certo. Entretanto, a identidade deste site não póde ser atestada.</li> <li>O que devo fazer?</li> <li>Me tire daquil</li> <li>Detalhes técnicos</li> <li>Intendo os riscos</li> </ul>           | Recomendamos fechar a página da Web e não continuar no site.<br><ul> <li></li></ul>                                                                                                    |

Aparecerar uma tela de erro, independente do seu navegador. Para Google chrome clique em 'continuar mesmo assim'; Para Mozilla firefox clique em 'entendo os riscos'; Para Internet explorer clique em 'continuar neste site (não recomendado)'.

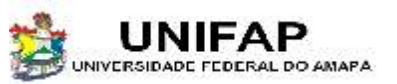

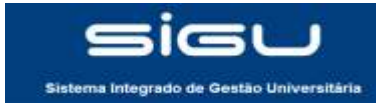

#### 1- ACESSANDO A PÁGINA DE PERIÓDICOS

|                                 | Sis                          | tema Integrado de Gestão Univ | versitària |  |
|---------------------------------|------------------------------|-------------------------------|------------|--|
| ilcitado. https://www.periodico | os, capes gov. brishibboleth |                               |            |  |
|                                 | (MC/C)                       | Janna                         | 11114      |  |
|                                 |                              |                               |            |  |
|                                 |                              |                               |            |  |
|                                 |                              |                               |            |  |

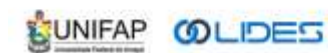

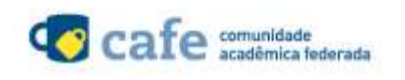

Você será encaminhado para a tela de Login do SIGU. Digite seu CPF e sua senha e em seguida clique em 'entrar'.

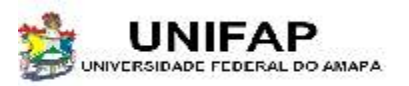

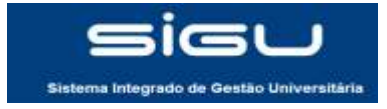

#### 1- ACESSANDO A PÁGINA DE PERIÓDICOS

|                                       |                                                              |                                                                                              |                             |                 | SKASSIL |
|---------------------------------------|--------------------------------------------------------------|----------------------------------------------------------------------------------------------|-----------------------------|-----------------|---------|
| .periodicos.                          | CAPES                                                        | MAPA DO SITE   FALE CONOSCO   MEU ESPAÇO   TAMANHO   CONTRASTE  <br>A± A: A A                |                             |                 |         |
|                                       |                                                              | PÁGINA INICIAL INSTITUCIONAL                                                                 | ACERVO BUSCA NO             | DTÍCIAS SUPORTE |         |
| Você está aqui: <u>Página inicial</u> |                                                              |                                                                                              |                             |                 |         |
| Meu Espaço                            |                                                              |                                                                                              |                             |                 |         |
|                                       |                                                              |                                                                                              |                             |                 |         |
|                                       |                                                              |                                                                                              |                             |                 |         |
|                                       |                                                              |                                                                                              |                             |                 |         |
|                                       | Você foi identificado com su<br>Periódicos disponível para a | cesso e está apto a visualizar o conteúdo d<br>sua instituição. Será necessário fazer sua ic | o Portal de<br>Ientificação |                 |         |
|                                       | no "Meu Espaço", como usuá<br>seção. A dupla identificação   | rio do Portal, para utilizar os recursos ofer<br>precisa ser feita apenas neste primeiro ac  | ecidos nessa<br>esso:       |                 |         |
|                                       |                                                              | 22                                                                                           |                             |                 |         |
|                                       | Nome do us                                                   | uario :                                                                                      |                             |                 |         |
|                                       | Senha:                                                       |                                                                                              |                             |                 |         |
|                                       | ENVIAR                                                       |                                                                                              |                             |                 |         |
|                                       | NOVO USUÁ                                                    | 110                                                                                          |                             |                 |         |
|                                       |                                                              |                                                                                              |                             |                 |         |
|                                       |                                                              |                                                                                              |                             |                 |         |
|                                       |                                                              |                                                                                              |                             |                 |         |
|                                       |                                                              |                                                                                              |                             |                 |         |
|                                       |                                                              |                                                                                              |                             |                 |         |
|                                       |                                                              |                                                                                              |                             |                 |         |
|                                       |                                                              |                                                                                              |                             |                 |         |
|                                       |                                                              |                                                                                              |                             |                 |         |

Aparecerá mais uma tela de usuário e senha. Caso queira se cadastra basta clicar em 'novo usuário', mas não há necessidade de se cadastrar pois você já estará logado pelo SIGU. Basta agora clicar em 'ACERVO' para ter acesso aos periódicos.